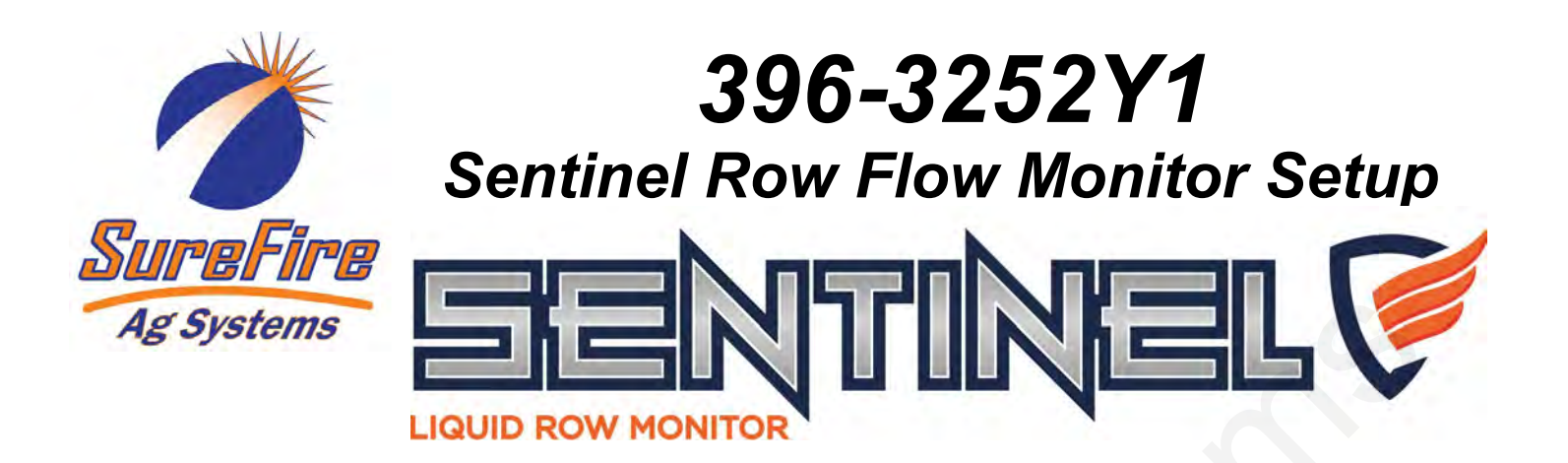

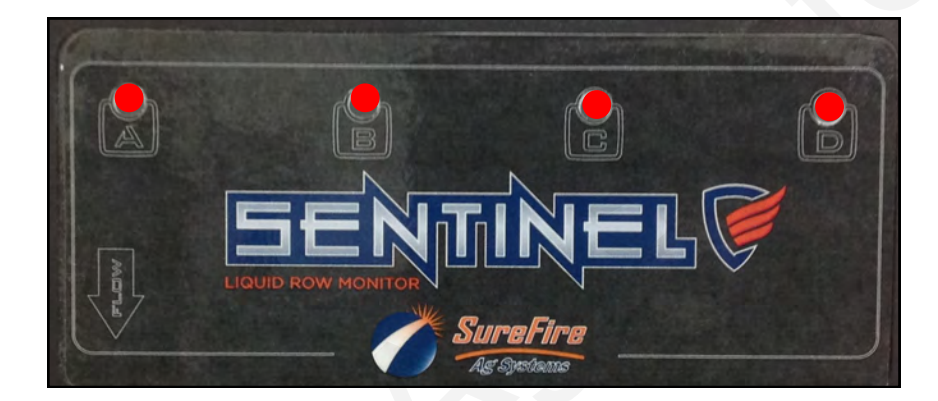

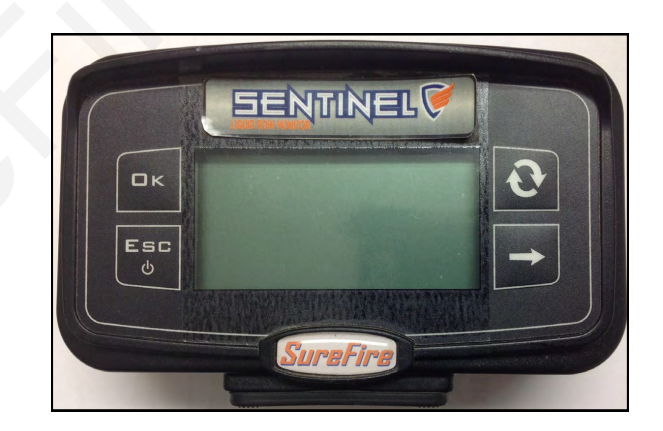

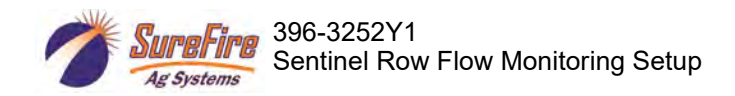

# **Table of Contents**

| Sentinel and Commander II Speed Sensor Note                                              | 2   |
|------------------------------------------------------------------------------------------|-----|
| Sentinel Demo Units Not Reading on one or more rows                                      | 2   |
| Mounting and Plugging in Sentinel display and Multiflow Flowmeter Modules                | 3   |
| Navigating the Sentinel Display and Setup Menu                                           | .4  |
| Sentinel Setup Menu Structure                                                            | 5-6 |
| Initial Setup—Job Settings—Speed Cal—Multiflow Orientation—ID Reset—Disable a row—Alarms | .7  |
| Sentinel Startup Light Sequence to Identify Multiflow Flowmeter Modules                  | 8   |
| Initial Setup—Job Settings—Number of Rows—Row Width                                      | 9   |
| Initial Setup—Sensors—Speed Cal—Multiflow Orientation                                    | .9  |
| Initial Setup—ID Reset                                                                   | .9  |
| Alarms—Min App Rate—Max App Rate—Alarm act delay                                         | .9  |
| Astro GPS Speed Sensor                                                                   | .10 |
| Navigating the Run Screen—Average flow—Individual row flow—Low flow—High flow            | .11 |
| Run Screen, Display Views, GPA, GPM, MPH                                                 | .12 |
| USB Stick to SAVE and LOAD Settings                                                      | .12 |
| Totalizers: Options > Display Settings > Data 1, 2, 3: Volume, Surface, etc              | .13 |
| Totalizers: Extended View: Viewing and Resetting Totals                                  | .14 |

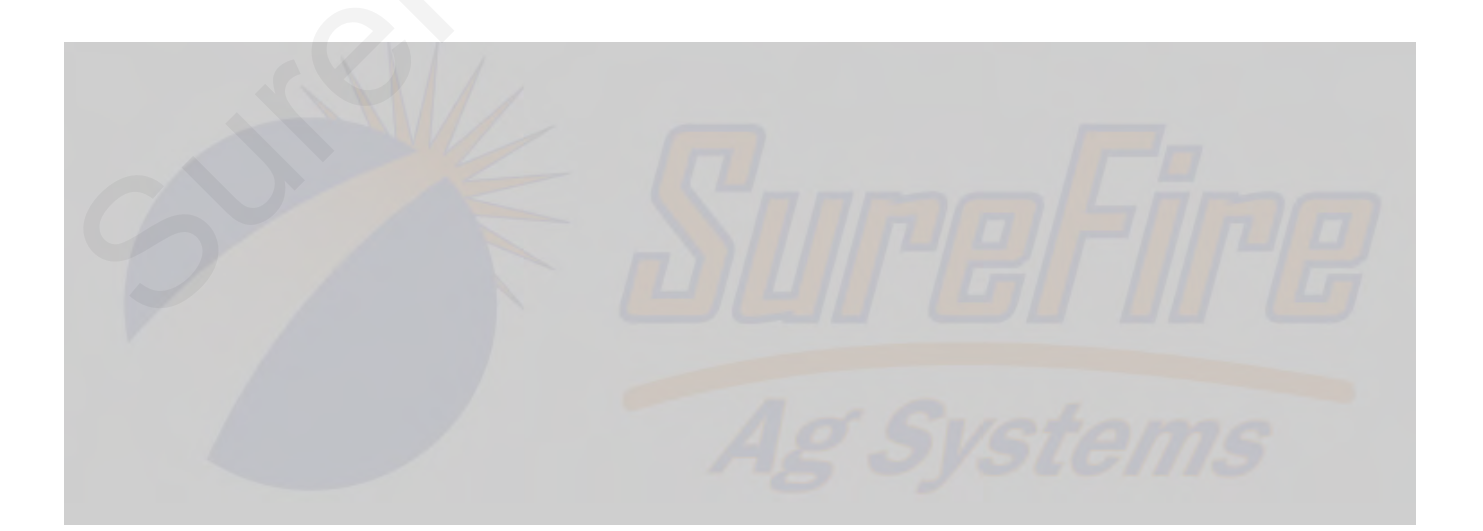

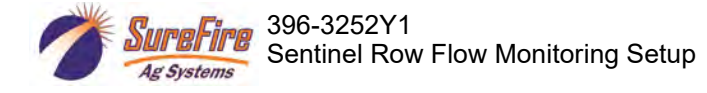

#### Sentinel and Commander II Speed Sensor note

When used with the Commander II, the Sentinel must have its own speed input. If used on a demo stand with a speed/flow simulator, plug the Commander II into the speed simulator and the Sentinel into the flow simulator. It will be necessary to adjust both the speed and flow dials so the same speed is shown on each display.

On an implement controlled by a Commander II, 2 Astro speed sensors must be used. One will be plugged into the Commander II, the other will be plugged into the Sentinel.

#### One or more rows of the Sentinel are not reading

On some demo units one or more rows of the Sentinel may not show flow when liquid is flowing through the Sentinel. When there is liquid in the system, but the liquid is not flowing, each row light should be on for 3 sec. followed by a short off period. That means the unit detects liquid in that row.

If, when liquid is not flowing, the light on any row is OFF for 3 seconds, followed by a short blink ON, that means the unit does not detect liquid in that row.

Some mixes of RV antifreeze or even some water samples may not have enough conductivity to register on the Sentinel. Putting some fertilizer in the mix should allow the Sentinel to see the liquid. Distilled water will not be read by the Sentinel and some other processed waters may not have enough conductivity to be read by the Sentinel. Adding a pint of fertilizer or compatibility agent (or a little salt) to a couple gallons of water or RV antifreeze should give a mixture with enough conductivity to be read by the Sentinel.

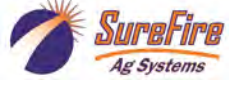

Front of Sentinel Display

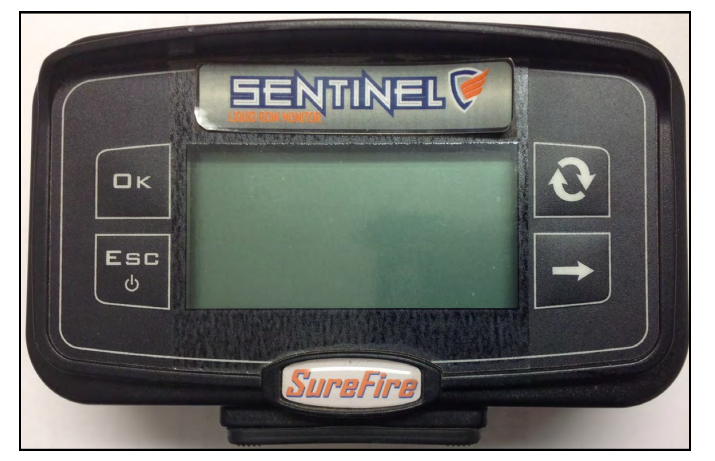

Back of Sentinel Display

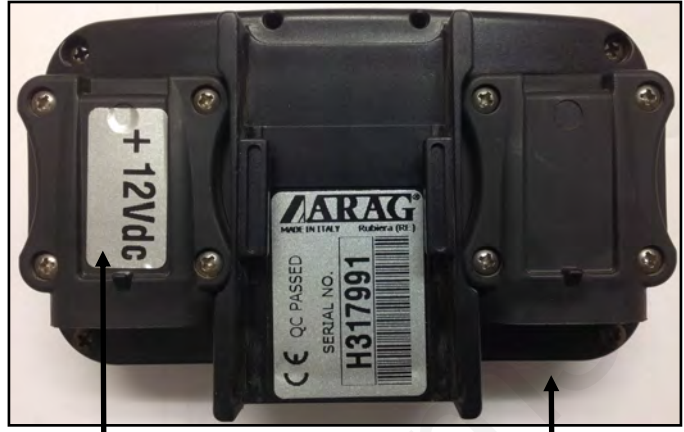

Harness 225-02-2988Y1 Plug in VISIO POWER

Plug in AUXILIARY

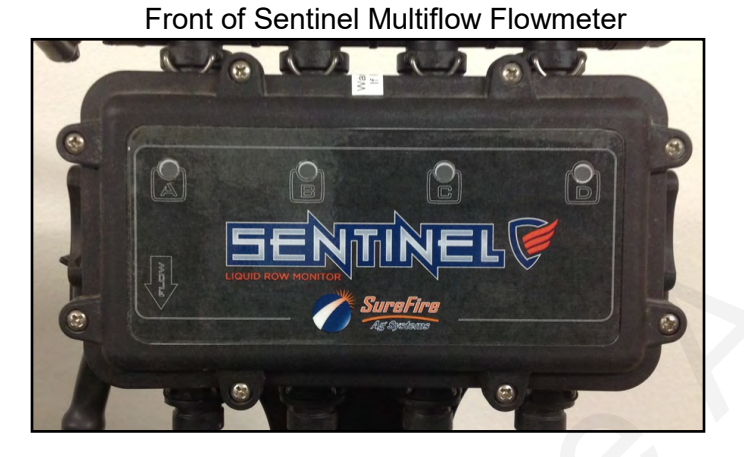

Side View of Sentinel Multiflow Flowmeter

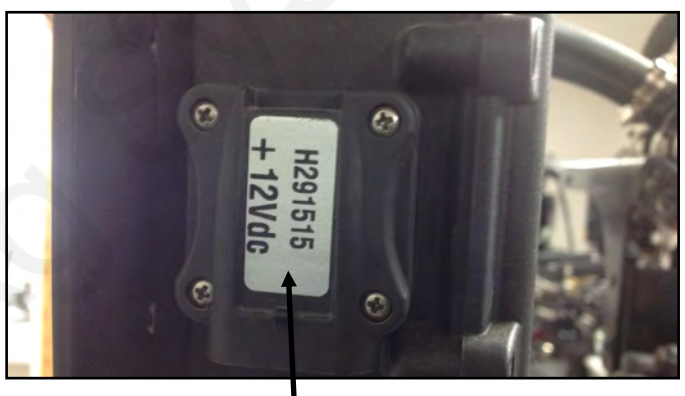

Plug in CAN DEVICE connector here

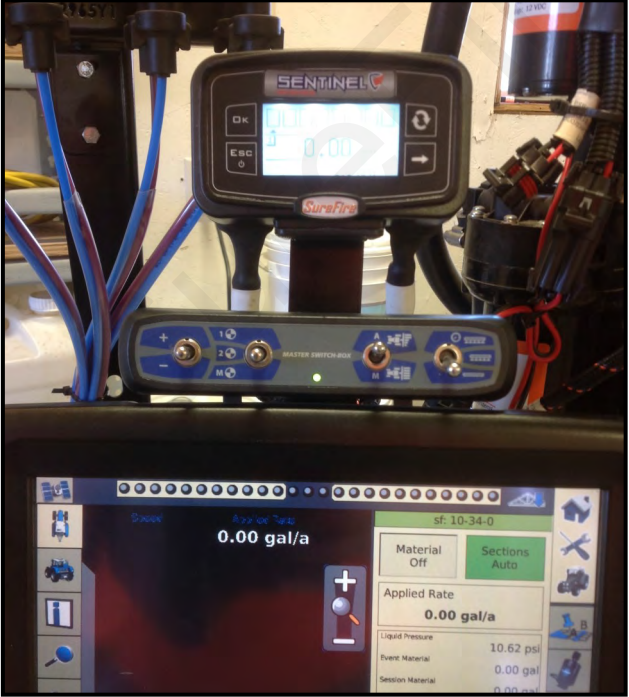

Sentinel Display Mounted To Main Display Ram Stop

3

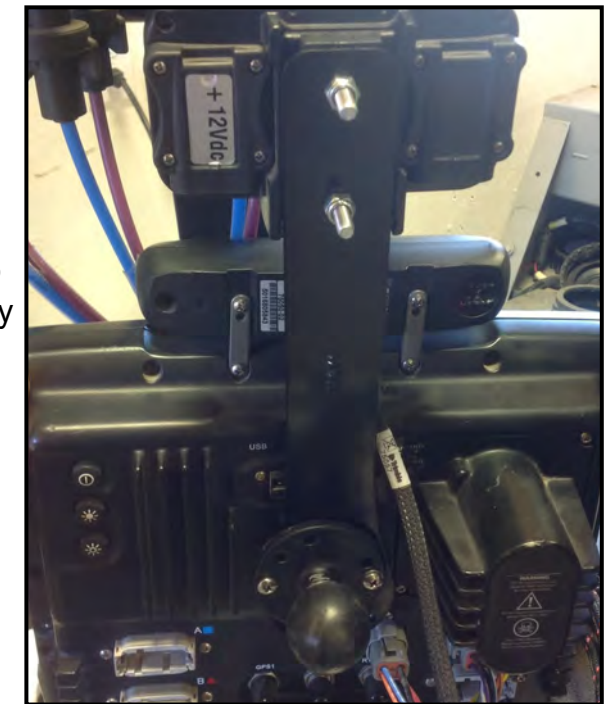

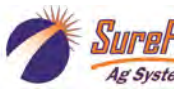

396-3252Y1 Sentinel Row Flow Monitoring Setup

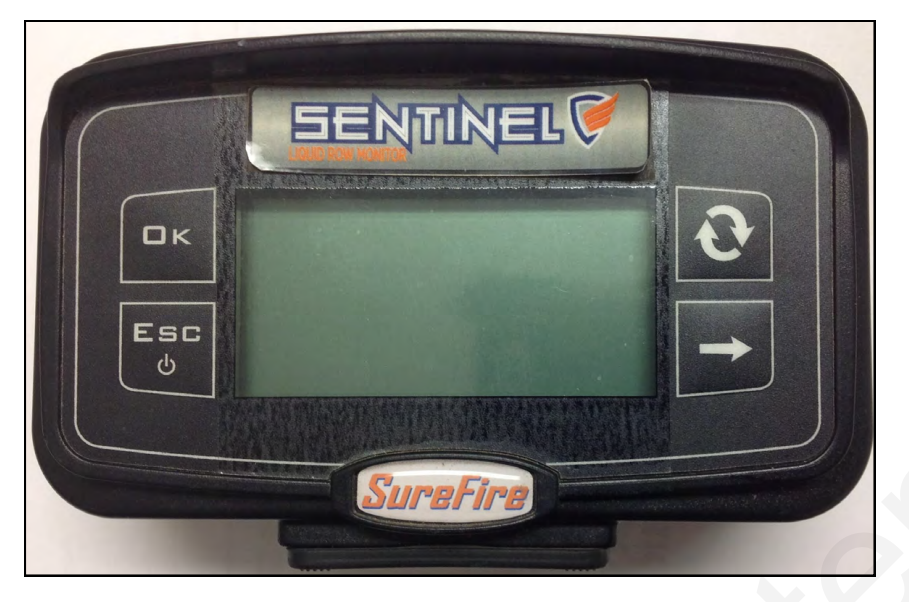

# Navigating The Sentinel Display

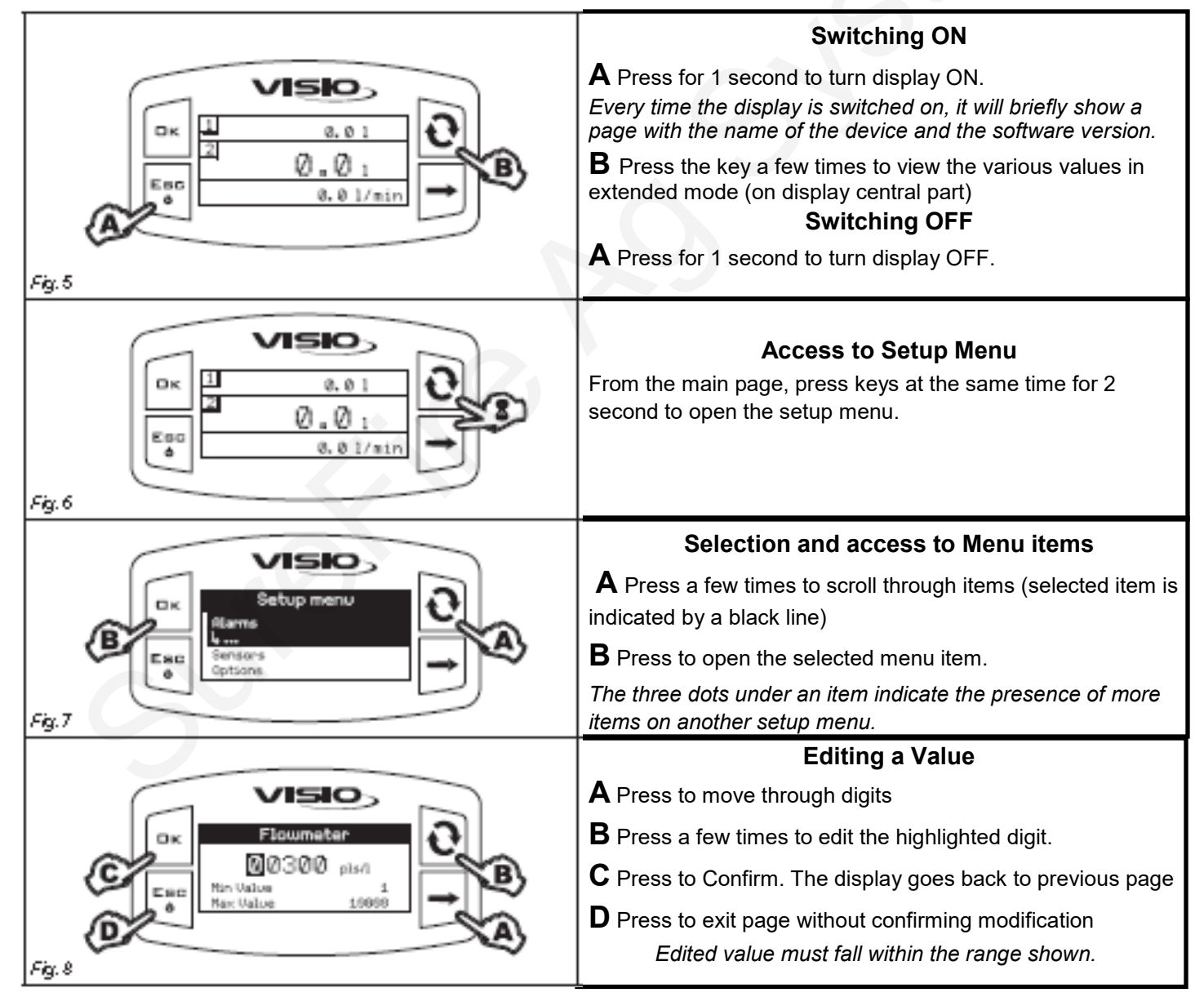

4

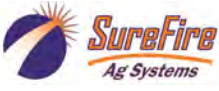

### Sentinel Setup Menu Structure \*\*\*\* Indicates items that must be set in Initial Setup Setup Menu

| <u>Alarms</u> <u>Senso</u> | rs <u>Options</u> <u>J</u>        | ob Settings              | <u>Setup Mai</u> | nagement <u>Test</u> |  |
|----------------------------|-----------------------------------|--------------------------|------------------|----------------------|--|
| Alarms                     | ****Sensors ****                  |                          | Optio            | ns                   |  |
| Min Flowrate               | ****Speed s                       | ****Speed sensor ****    |                  |                      |  |
| OFF                        | ****                              | ****Man calibration **** |                  | English              |  |
| 0.10 to 300                | ).00 **** <b>Must set at 0.38</b> | 0.10 to 80.00 in/p       | ls               | Others               |  |
| Max Flowrate               | Auto                              | calibration              |                  | Units of measurement |  |
| OFF                        |                                   | Constant calc            |                  | Flowrate             |  |
| 0.10 to 300                | 0.00                              | 0 pls                    |                  | GPM                  |  |
| Min Speed                  |                                   | Go! 300 ft               |                  | l/min                |  |
| OFF                        | ****Multiflo                      | w Orient ****            |                  | m³/h                 |  |
| 1.0-70.0                   | Rear                              | facing A=1               |                  | Volume               |  |
| Max Speed                  | From                              | t facing D=1             |                  | gal                  |  |
| OFF                        | Options (contin                   | ued)                     |                  |                      |  |
| 1.0-70.0                   | Display settir                    | igs                      |                  | m³                   |  |
| Min app rate               | Data                              | 1                        |                  | Speed                |  |
| 1-20%                      |                                   | Volume TOT 1             |                  | MPH                  |  |
| Max app rate               |                                   | Volume TOT 2             |                  | km/h                 |  |
| 1-20%                      |                                   | Surface TOT 1            |                  | Length               |  |
| Flowmeters status          | ;                                 | Surface TOT 2            |                  | ft                   |  |
| OFF                        |                                   | Distance TOT             |                  | m                    |  |
| ON                         |                                   | Working Time 1           |                  | Surface              |  |
| Alarm act. Delay           |                                   | Working Time 2           |                  | ac                   |  |
| 1.0-5.0 sec                | c. Data                           | 2                        |                  | ha                   |  |
| ****Job Settings ****      |                                   | Volume TOT 1             |                  | ksqft                |  |
| ****Rows number            | ****                              | Volume TOT 2             |                  | Application rate     |  |
| 1-16                       |                                   | Surface TOT 1            |                  | GPA                  |  |
| ****Row width ****         |                                   | Surface TOT 2            |                  | l/ha                 |  |
| 1.00 to 40.                | 00 ft                             | Distance TOT             |                  | GPK                  |  |
| Application rate           |                                   | Working Time 1           |                  | Distance             |  |
| Auto                       |                                   | Working Time 2           |                  | miles                |  |
| 0.0-100.0                  | GPA Data                          | 3                        |                  | km                   |  |
| Setup management           |                                   | Volume TOT 1             |                  | Display contrast     |  |
| Insert USB drive in botto  | om of                             | Volume TOT 2             |                  | set % ( <b>50%</b> ) |  |
| display                    |                                   | Surface TOT 1            |                  | Alarm Tones          |  |
| Save setup                 |                                   | Surface TOT 2            |                  | OFF                  |  |
| Load setup                 |                                   | Distance TOT             |                  | ON                   |  |
|                            |                                   | Working Time 1           |                  | Key tones            |  |
|                            |                                   | Working Time 2           |                  | OFF                  |  |
|                            | ****ID reset                      | ****                     |                  | ON                   |  |
|                            | ****Conf                          | irm?****                 |                  |                      |  |

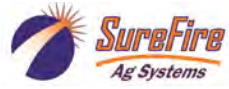

# Sentinel Setup Menu Structure (cont)

| Firmware version                |                                                                                                    |  |  |  |
|---------------------------------|----------------------------------------------------------------------------------------------------|--|--|--|
| 1.1.0                           |                                                                                                    |  |  |  |
| Power<br>voltage                |                                                                                                    |  |  |  |
| 13.80 v                         |                                                                                                    |  |  |  |
| Display                         |                                                                                                    |  |  |  |
| OK-                             |                                                                                                    |  |  |  |
| blank screen                    |                                                                                                    |  |  |  |
| Keys                            |                                                                                                    |  |  |  |
| Touch a key-                    |                                                                                                    |  |  |  |
| that quadrant                   |                                                                                                    |  |  |  |
| will darken                     |                                                                                                    |  |  |  |
| Sensors                         |                                                                                                    |  |  |  |
| Speed sensor                    |                                                                                                    |  |  |  |
| 0.0 hz                          |                                                                                                    |  |  |  |
| or current readi                | ng                                                                                                    |  |  |  |
| External enable                 |                                                                                                    |  |  |  |
| OFF                             |                                                                                                    |  |  |  |
| UN                              |                                                                                                    |  |  |  |
|                                 |                                                                                                    |  |  |  |
| Multiflow 1 (or 2               | $P^*$ or 3 or 4)                                                                                                    |  |  |  |
| Status                          |                                                                                                    |  |  |  |
| Clatte                          | Disconnected                                                                                                    |  |  |  |
|                                 | or connected                                                                                                    |  |  |  |
| Power                           | Voltage                                                                                                    |  |  |  |
|                                 | should be 13.8                                                                                                    |  |  |  |
| Temperature                     |                                                                                                    |  |  |  |
|                                 | fluid temperature                                                                                                    |  |  |  |
| Flowmeter 1*                    |                                                                                                    |  |  |  |
| or 2 or                         | 3 or 4                                                                                                    |  |  |  |
|                                 | Flow                                                                                                    |  |  |  |
|                                 | current flow                                                                                                    |  |  |  |
|                                 | Status code                                                                                                    |  |  |  |
|                                 | 0                                                                                                    |  |  |  |
|                                 | 1                                                                                                    |  |  |  |
|                                 | Z<br>Free code                                                                                                    |  |  |  |
|                                 |                                                                                                    |  |  |  |
|                                 | 1                                                                                                    |  |  |  |
|                                 | 2                                                                                                    |  |  |  |
| flow 2 will show flowmeters 5-8 | , etc.                                                                                                    |  |  |  |
|                                 | Firmware version<br>1.1.0<br>Power<br>voltage<br>13.80 v<br>Display<br>OK-<br>blank screen<br>Keys<br>Touch a key-<br>that quadrant<br>will darken<br>Sensors<br>Speed sensor<br>0.0 hz<br>or current readi<br>External enable<br>OFF<br>ON<br>Multiflow<br>Installation<br>Multiflow 1 (or 2<br>Status<br>Power<br>Tempe<br>Flowmo<br>or 2 or |  |  |  |

The **Test** section has items that may be helpful in diagnostic and troubleshooting situations.

# **Initial Setup**

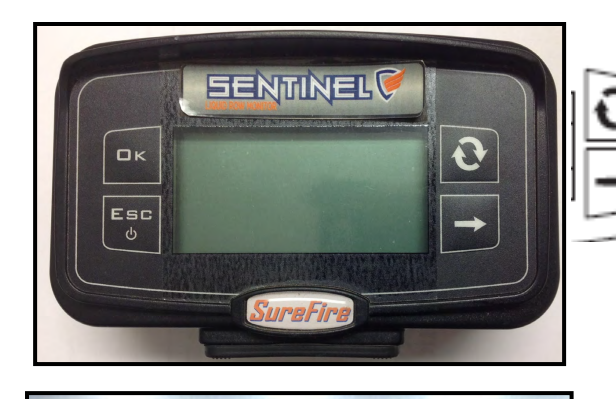

sebbilines

Job settings

settings

settings

Sensors

Options

Rows number

Rows number

Rows number

nolication

Auto 9.9

Row width

Row width

ment

Ок

With display on, press these two keys to go to the **Setup** Menu.

**Initial Setup** requires going to **Job Settings**, and entering **Rows number** and **Row width (in feet)**.

#### Other things to do for Initial Setup:

1. Calibrate the unit for the Astro speed sensor:

#### Sensors > Speed sensor > Man calibration > 0.38

(fine tune this as needed to match the tractor speed)

2. Tell the display which channel is Row 1:

#### Sensors > Multiflow Orient > Front facing D = 1

(set this if Row 1 is on Channel D,

Set Rear facing A = 1 if Row 1 is on Channel A)

3. Tell the display which Multiflow Flowmeter unit is #1, etc...

Options > ID Reset (OK) > Confirm (OK) > ESC > ESC

To home screen. Then unplug Multiflow unit 1, wait 5 seconds, plug it in. Unplug Multiflow unit 2, wait 5 seconds, plug it in. Do the same on 3 and 4 if using them.

If you are using 8 rows there should be 8 boxes across the top of the display.

#### **DISABLE A ROW**

To disable a Row ( for example, if you are only using 6 rows)

Push the Arrow button until the row you want to disable is selected. When that row is selected, push and hold the Arrow button. An X will appear in the box for that row, indicating it is disabled.

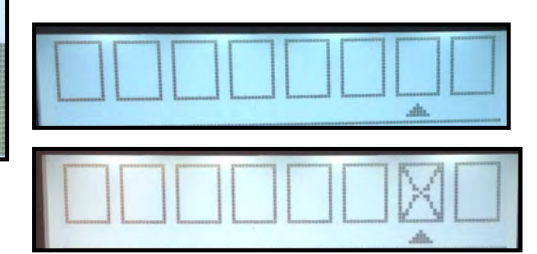

To disable row 7, move the arrow to row 7, then push and hold the Arrow key until the X shows up in Row 7 box. Row 7 is disabled. (Repeat to disable Row 8.)

### Setting Alarms

The default alarms are 20% above or below for 3.5 seconds to trigger an alarm. The percentages can be set in **Alarms > Min app rate and Max app rate.** The time before alarming can be set in **Alarms > Alarm act Delay.** 

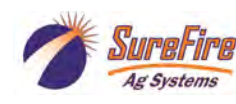

Bate

### Sentinel Startup Light Sequence to identify Sentinel Multiflow Modules

After the Sentinel has been set up, when the Sentinel is turned on there will be some lights that light up on the flowmeter units. The Sentinel Multiflow unit that contains Rows 1-4 (Multiflow 1) should have an alternate flashing of lights A-B and C-D. (A-B, C-D, A-B, C-D, A-B, C-D, A-B, C-D, A-B, C-D). While these lights are flashing on Multiflow 1, Multiflow 2 (Rows 5-8) should have light B lit. Multiflow 3 (Rows 9-12) should have lights A & B on. Multiflow 4 (Rows 13-16) should have light C on.

See ID Reset (next page) on setting these so the system knows the order in which the Multiflows are set up.

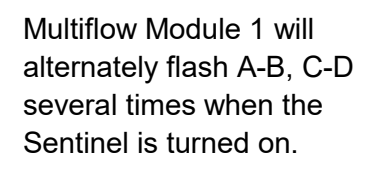

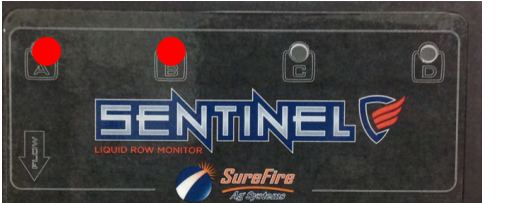

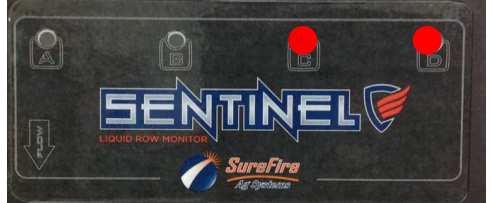

Multiflow Module 2 will show light B when the Sentinel is turned on.

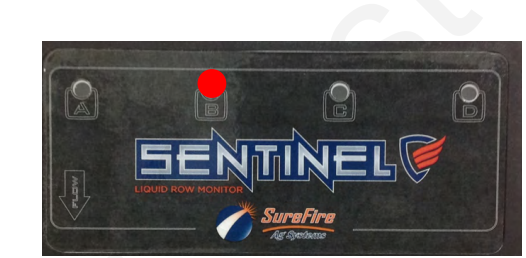

Multiflow Module 3 will show lights A & B when the Sentinel is turned on.

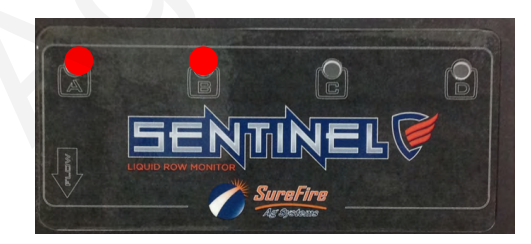

Multiflow Module 4 will show light C when the Sentinel is turned on.

#### CONTRACTOR SENTINEL C LOUID HOW MOMENTER LOUID HOW MOMENTER CONTRACTOR Surrefire Sevents

### **Other LED Signals**

When liquid is flowing, there will be a flashing of LEDs on the channels with flowing liquid, with the frequency proportional to the flowrate.

When liquid is not flowing, the LED on each channel will be lit to indicate there is liquid in the unit. (These lights will blink off shortly once every 3 seconds.)

When liquid is not flowing but is present in the flowmeter, if the LED is OFF (with a short blink every 3 seconds), that indicates the flowmeter on that row is not detecting any liquid. If all rows are like this, it could indicate a low conductivity fluid that the units will not read. If one or two rows are like this, it could be a marginally conductive liquid or faulty flowmeter on that channel.

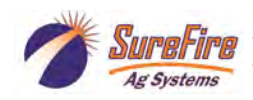

#### **Initial Setup**

We need to do some initial setup before using for the first time.

Start by going to the Setup Menu.

Do this by pressing and holding the two keys shown here.

Then, go to:

Job Settings- Set number of rows and row width (in feet)

Then, set the Mulitflow Orientation:

**Sensors...Multiflow Orientation...**Rear Facing, A=1 or Front Facing, D=1 (The way the Sentinel is mounted and plumbed, is Row 1 of the implement connected to the A outlet or the D outlet?)

Then, we need to let the system know which Multiflow flowmeter module is number 1, number 2, etc. To do this, go to:

Options...

Scroll down to:

ID Reset: OK

Confirm? : OK

00

Then, press:

To return to the main display screen

Once you are on the main display screen, unplug Multiflow modue 1 (rows 1-4), wait 5 seconds, and plug it back in.

Then, unplug Multiflow module 2 (rows 5-8), wait 5 seconds, and plug it in. Do the same with Multiflow 3 and 4 if using them.

Turn off the Sentinel. When turning it back on, check the light sequence displayed on each Multiflow flowmeter module while the system is starting. It should show the light sequence described on the previous page.

From the Setup Menu, we can set other items or we can use the default settings: See the menu structure list for a complete list of items.

| Alarms | Minimum Application Rate… 1 to 20% |             | Default is 20% (How far below rate a row<br>must be before alarm sounds)     |  |
|--------|------------------------------------|-------------|------------------------------------------------------------------------------|--|
|        | Maximum Application Ra             | ate1 to 20% | Default is 20%                                                               |  |
|        | Alarm act. Delay                   | 1 to 5 sec  | Default is 3.5 sec (How long a row must be off rate before the alarm sounds) |  |

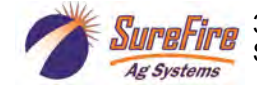

# Astro GPS Speed Sensor

The Astro GPS Speed Sensor is the speed sensor to use with the SureFire Sentinel. The GPS receiver uses the GPS satellites to track only speed. The output from Astro is a pulse to communicate speed to the Sentinel display.

PN 203-01-01410 Astro 2, 2 Hz GPS Receiver

#### Speed Calibration for Sentinel: 0.38 This must be set in the display on initial setup of the Sentinel.

Astro Minimum Operating Speed: 1.0 MPH

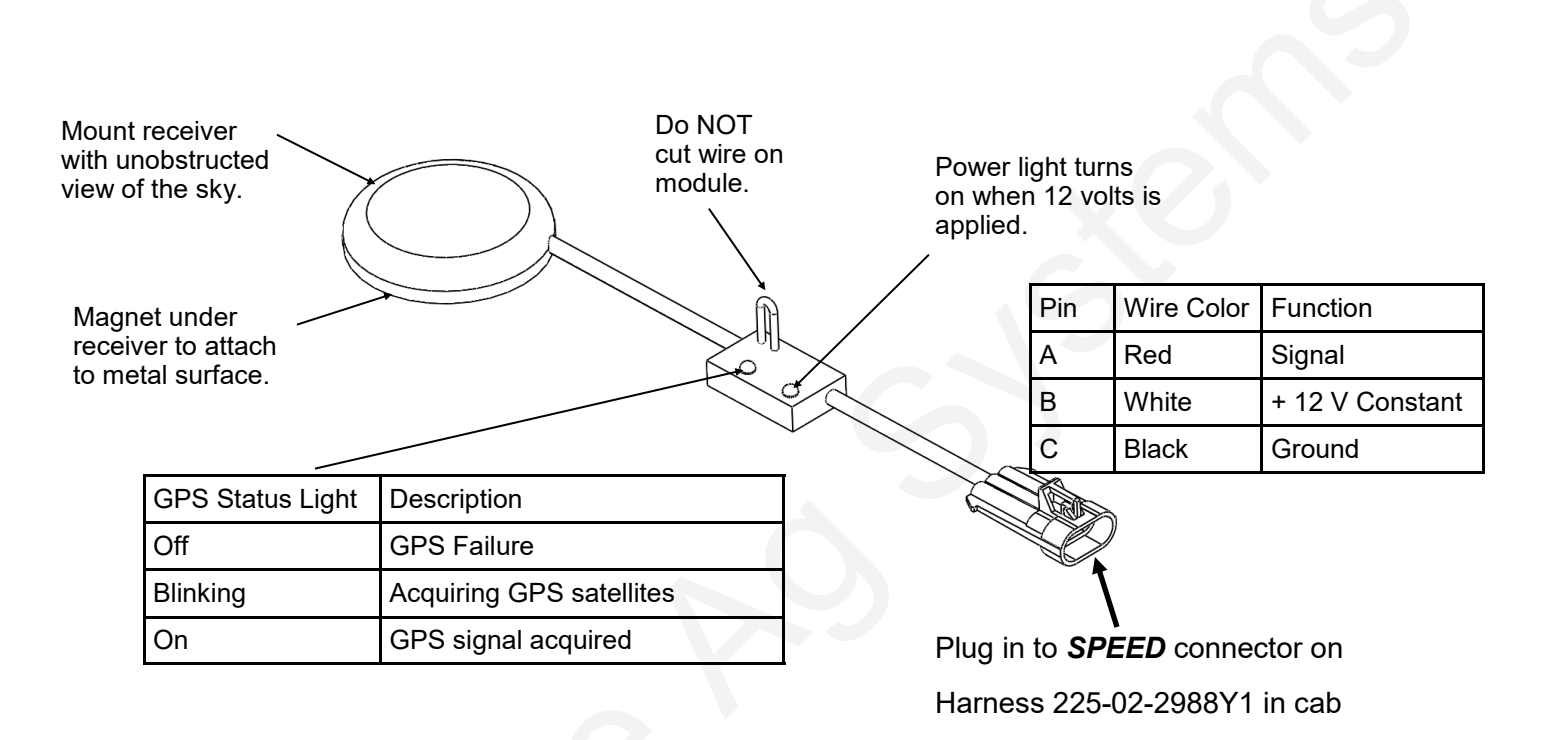

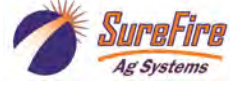

Display run screen examples:

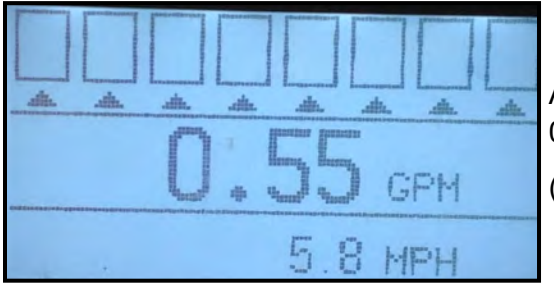

Arrows under all rows indicate that the average flow for all rows is 0.55 GPM per row.

(Push the top right button to show GPA.)

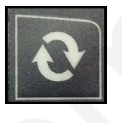

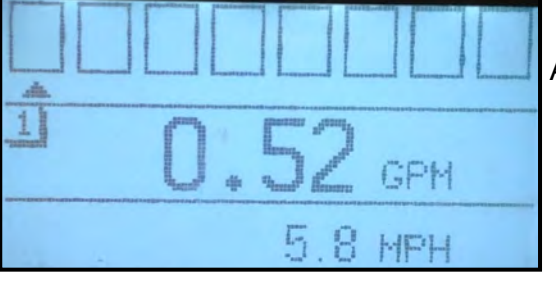

Arrow under Row 1 means the flow in Row 1 is 0.52 GPM.

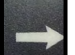

Push the arrow key to move from row to row.

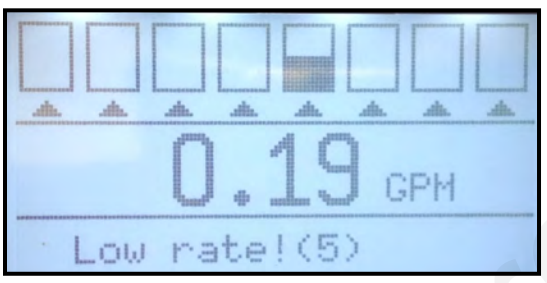

O.23 GPM High rate!(1)

Arrows under all rows indicate that the average flow for all rows is 0.19 GPM per row.

The bottom half of Row 5 is black, indicating the flow in Row 5 is LOW (under the % specified in setup).

Push the Arrow key to select Row 5 to see what the flow in Row 5 is.

Arrows under all rows indicate that the average flow for all rows is 0.23 GPM per row.

The top half of Row 1 is black, indicating the flow in Row 1 is HIGH (greater than the % specified in setup).

Push the Arrow key to select Row 1 to see what the flow in Row 1 is.

Sometimes a blockage on 1 row may also trigger a high flow warning on another row. Use the Arrow key to scroll across and check the flow on each row when multiple alarms are shown.

To silence the alarm for 30 seconds, press OK.

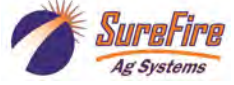

# Run Screen display views—Can show GPA, GPM, and / or MPH.

To toggle from one view to another, press the top right button.

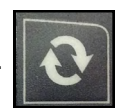

.the dit. dit. dit. the. dit. the. dit. GPA GPM ditte. din. .dh. .dih. di. stin. dia. dit. GPM MPH alt. dit. di. .alte dit. dia. dia. the. VP-

The triangles under all the rows indicate that the GPA or GPM number shown is the average of all rows.

If there is only a triangle under one row, the GPA or GPM number shown is the flow for that row.

## **USB stick to Save or Load Settings**

Insert a USB drive in the bottom of the display.

Go the Setup Menu > Setup Management > Save Setup (to save the current setup values to the USB)

GPA

Or Setup Menu > Setup Management > Load Setup (to load a previously saved setup from the USB to the display)

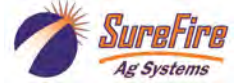

| Options                   | There are 2 volume totals, 2 surface totals, 1 distance total, and 2 working time totals that are kept.                |  |  |  |
|---------------------------|----------------------------------------------------------------------------------------------------|--|--|--|
| Alarm tones<br>Keutones   | The Display Setting can be set here to tell which values will be shown on the extended display screen (see next page). |  |  |  |
| Display settings          | All of the totals are accumulated, regardless of which ones are set to display.                                        |  |  |  |
|                           | For example, TOT 1 values could be used to be keep track of a specific field, while TOT 2 values might be used         |  |  |  |
| Display settings          | to keep track of a farm or planting season.<br>TOT 1 values could be read and reset after the field is                 |  |  |  |
| Data 1<br>J. Valumo TOT 1 | done, while the TOT 2 values would continue accumulating.                                                              |  |  |  |
|                           |                                                                                                    |  |  |  |
| Data 2                    | The default Display Settings are:                                                                                      |  |  |  |
| Data 3                    | Data 1: Volume TOT 1                                                                                                   |  |  |  |
| adam" "want "went "went   | Data 2: Surface TOT 1                                                                                                  |  |  |  |
| Data 1                    | Data 3: Distance TOT                                                                                                   |  |  |  |
| Volume TOT 1              | These values will show on the extended view screen (see next page).                                                    |  |  |  |
| Volume TOT 2              | To view the other Totals (such as Volume TOT 2) reset<br>the Display Settings so that Data 1 is set for Volume TOT     |  |  |  |
| Surface TOT 2             | 2. Then, go to the Extended display screen to view and/<br>reset the value.                                            |  |  |  |
| Data 1                    |                                                                                                    |  |  |  |
| Surface TOT 2             |                                                                                                    |  |  |  |
| Distance TOT              |                                                                                                    |  |  |  |
| Working time 1            |                                                                                                    |  |  |  |
| Working time 2            |                                                                                                    |  |  |  |

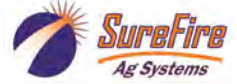

# **Extended View—Cumulative Totals**

Press and hold top right button to toggle between run screen and extended display view which shows

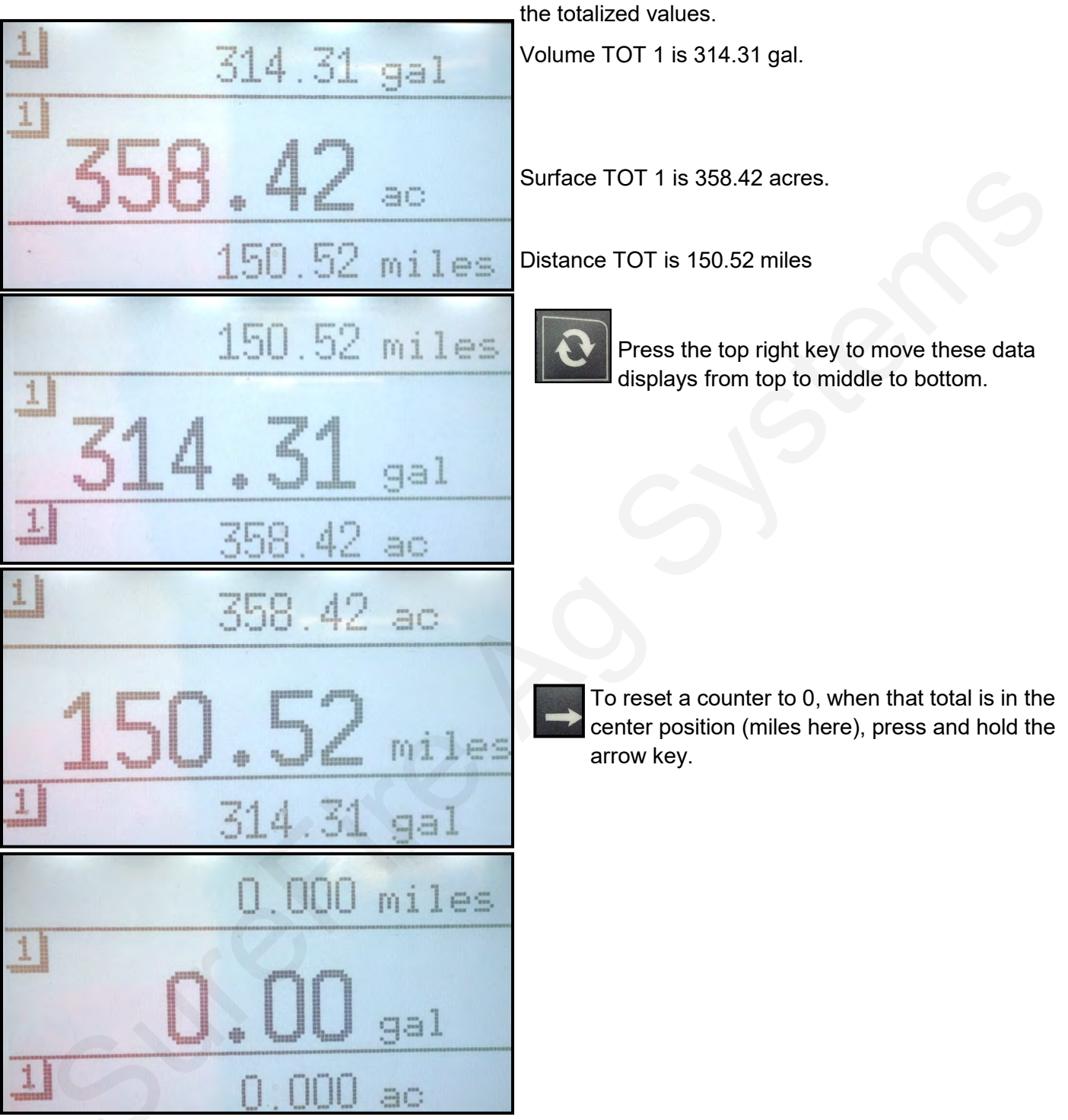

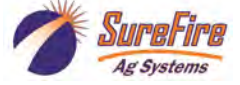